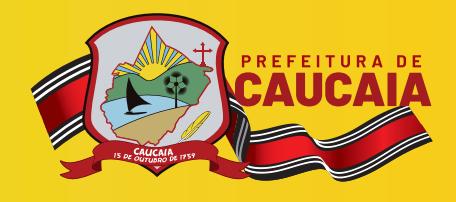

4

Ę

1

ŵ.

1

PASSO A

Bem-vindo ao Manual de Emissão do Boleto de IPTU da Sefin!

Ł

## PARA EMISSÃO DAM IPTU (BOLETO)!

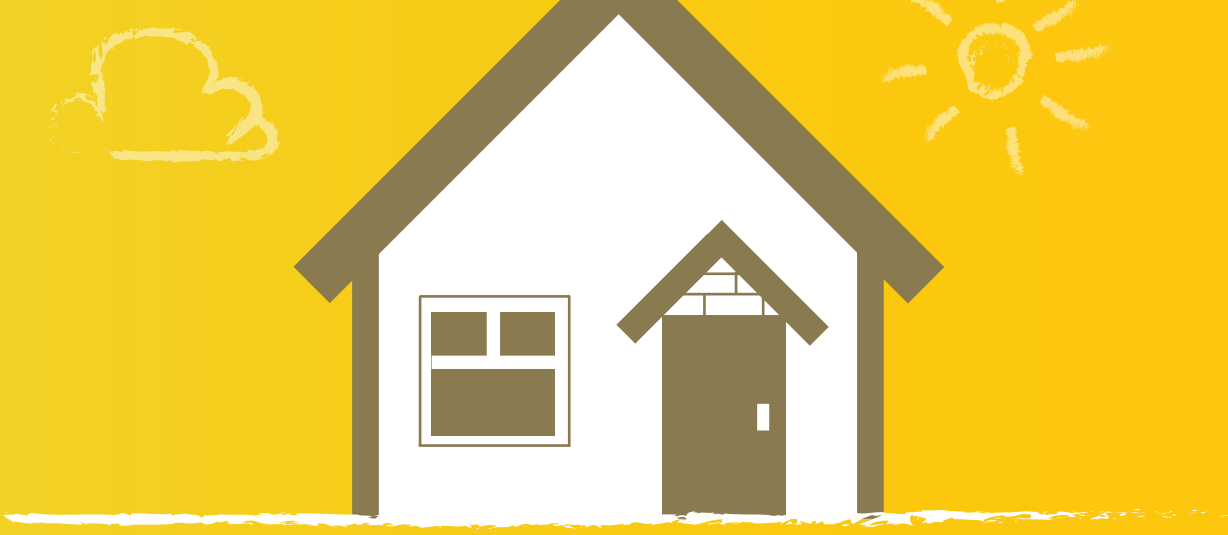

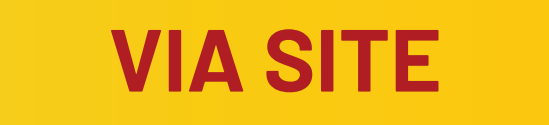

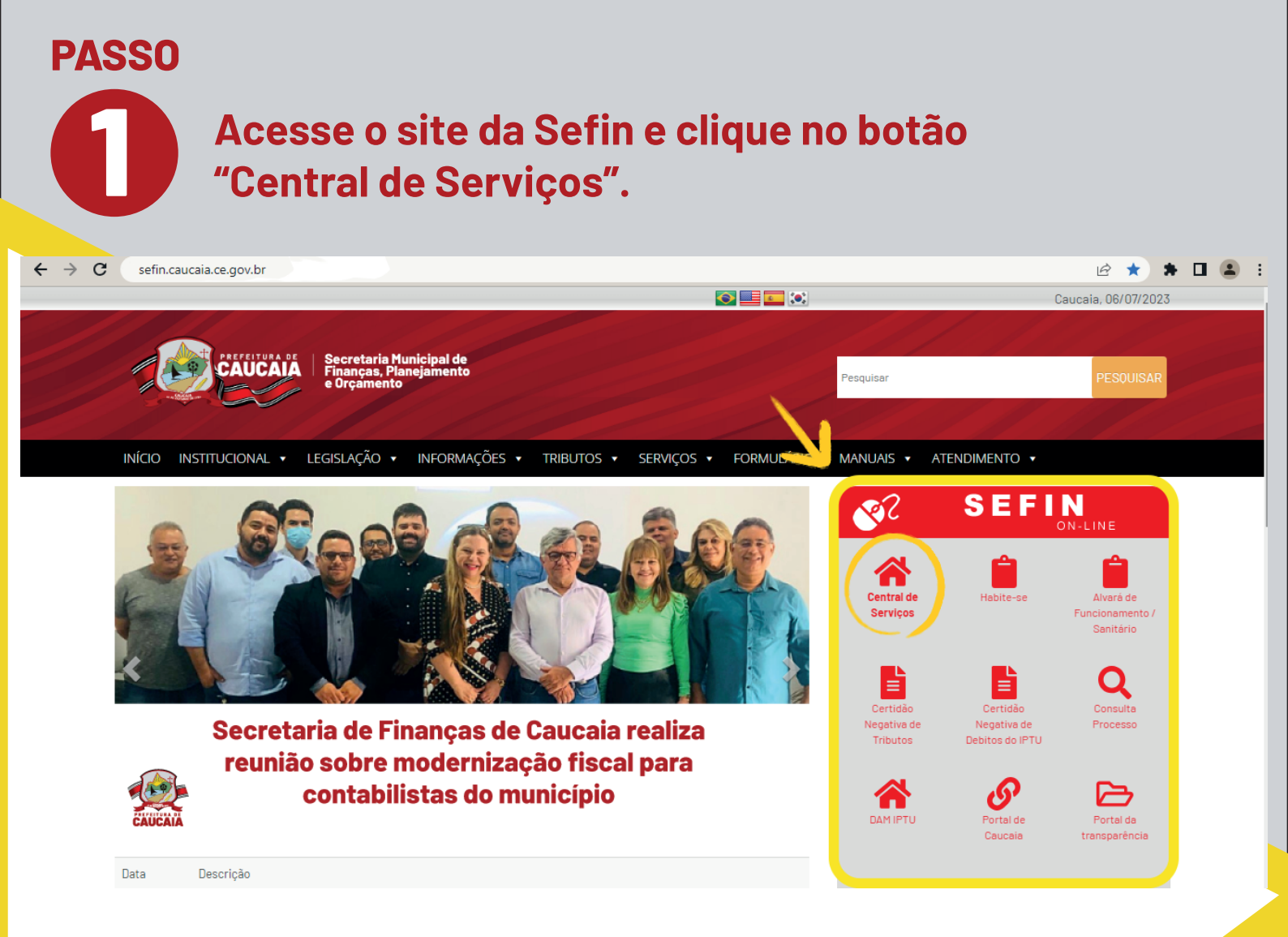

## PASSO

## Em seguida, busque o tópico "IPTU" e selecio**ne** o item "Emissão DAM".

| $\leftrightarrow \rightarrow \mathbb{C}$ (a servicos.caucaia.ce.gov.br $\mathbb{C} \Leftrightarrow \Rightarrow \mathbb{C}$ |                           |                                         |                                    |  |  |  |  |  |  |  |
|----------------------------------------------------------------------------------------------------|---------------------------|-----------------------------------------|------------------------------------|--|--|--|--|--|--|--|
| OLÁ, VISITANTE<br>E>Sair                                                                                                   | ≡                         | EXUCALA                                 |                                    |  |  |  |  |  |  |  |
| ↑ Início                                                                                                    | Cadastros Municipais      |                                         |                                    |  |  |  |  |  |  |  |
| O Cadastros Municipais ✓                                                                                                   |                           |                                         | 44                                 |  |  |  |  |  |  |  |
| O IPTU 🗸 🗸                                                                                                    | 2                         | <b>1</b>                                |                                    |  |  |  |  |  |  |  |
| O Processos V                                                                                                    | CAPE (Cadastro de Pessoa) | CIM (Cadastro Imobiliário<br>Municipal) | Produtores de Bens de<br>Serviços) |  |  |  |  |  |  |  |
| 🔘 Informações e Formu 🗸 🗸                                                                                                  |                           |                                         |                                    |  |  |  |  |  |  |  |
| 6                                                                                                    | IPTU<br>Emissão DAM       | Envio Débitos                           |                                    |  |  |  |  |  |  |  |
|                                                                                                    | Processos                 |                                         |                                    |  |  |  |  |  |  |  |
|                                                                                                    | Q                         |                                         |                                    |  |  |  |  |  |  |  |
| © 2023 v1.15.0                                                                                                    | Consultar Processo        |                                         |                                    |  |  |  |  |  |  |  |

PASSO Selecione a forma de pesquisa (inscrição ou documento) e aperte em "Consultar". Se você pesquisar por "Inscrição", aparecerá o número da inscrição, a cartografia e a localização do imóvel. Caso pesquise por documento, preencha se é por pessoa física (CPF e Data de Nascimento) ou por pessoa jurídica (CNPJ e Data de Abertura RFB).

| ← → C                                                                                                    | C 🖻 🖈 🗯                                                                                                    |         |         |  |
|----------------------------------------------------------------------------------------------------|----------------------------------------------------------------------------------------------------|---------|---------|--|
| OLÁ, VISITANTE<br>⊖Sair                                                                                                    | ≡ CENTRAL DE SERVIÇOS                                                                                                    |         | CAUCAIA |  |
| <ul> <li>♠ Início</li> <li>Cadastros Municipais</li> <li>♦ IPTU</li> <li>♥ Processos</li> <li>♥ Informações e Formu</li> </ul> | Emissão DAM<br>Imprimir por*<br>至LIMPA                                                                                                    |         | SULTAR  |  |
| © 2023 v1.15.0                                                                                                    | <b>Prefeitura Municipal de Caucaia</b><br>Rodovia CE-090, 1076 - Itambé - Caucaia-CE CEP: 61.600-970<br>Horário de Atendimento: 08:00 às 16:00 - Segunda a Sexta<br>Todos os direitos reservados © Prefeitura Municipal de Caucaia |         |         |  |
| Na sequênci<br>aparecerem                                                                                                    | a, você verá as mesmas opções<br>(Inscricão, Cartografia e a Localização do Imóvel                                                                                                    | ۹<br>). |         |  |

Em seguida, clique no símbolo de "olho", abaixo de "Detalhar".

|                          |                                                      |                    |                                                                                                    | 2.             |
|--------------------------|------------------------------------------------------|--------------------|----------------------------------------------------------------------------------------------------|----------------|
| ← → C   servicos.cauc    | aia.ce.gov.br/iptu/segunda-                          | via-dam-iptu       |                                                                                                    | 🔄 🖻 🛠 🕈 🗖 🛎 🗄  |
| OLÁ, VISITANTE<br>E+Sair | =                                                    |                    | <b>CENTRAL DE SERVIÇOS</b>                                                                                             | <b>ENDERNA</b> |
| ✿ Início                 | 📕 Emissão DA                                         | M                  |                                                                                                    |                |
| O Cadastros Municipais   | <ul> <li>Imprimir por*</li> <li>Inscrição</li> </ul> |                    |                                                                                                    | •              |
|                          | Inscrição*                                           |                    |                                                                                                    |                |
| O Processos              | <ul> <li>✓</li> <li>123456-7</li> </ul>              |                    |                                                                                                    |                |
| O Informações e Formu    | ×                                                    |                    |                                                                                                    |                |
|                          |                                                      |                    |                                                                                                    |                |
|                          |                                                      |                    |                                                                                                    |                |
|                          | Inscrição                                            | Cartográfia        | Localização                                                                                                    | Detalhar       |
|                          | 123456-7                                             | 12.34.567.8910.000 | CAUCAIA, CE - CEP: 12345678                                                                                            | Ø              |
|                          |                                                      |                    |                                                                                                    |                |
|                          |                                                      |                    |                                                                                                    |                |
|                          |                                                      |                    |                                                                                                    |                |
|                          |                                                      |                    | Prefeitura Municipal de Caucaia                                                                                        |                |
|                          |                                                      |                    | Rodovia CE-090, 1076 - Itambé - Caucaia-CE CEP: 61.600-970<br>Horário de Atendimento: 08:00 às 16:00 - Segunda a Sexta |                |
| © 2023 v1.15.0           |                                                      |                    | Todos os direitos reservados © Prefeitura Municipal de Caucaia                                                         | a              |

룿

PASSO
 O site abrirá uma janela com o título "Parcelas". Você verá abas, cada uma intitulada com os anos disponíveis para checar seu DAM IPTU. Também verá quatro itens (DAM, Data de Vencimento, Valor Parcela e Ação). Ao clicar no ícone de impressora, localizado abaixo do tópico "Ação", é possível obter o PDF da cota única (com 15% de desconto para adimplentes nos anos anteriores) ou da parcela escolhida.

| ← → C 🔒 servicos.caucaia.ce.gov.br/lptu/segunda-via-dam-iptu |          |                          |                       |                    |                    |                                                           |                                                           |                                               |               |          | :    |  |
|--------------------------------------------------------------|----------|--------------------------|-----------------------|--------------------|--------------------|-----------------------------------------------------------|-----------------------------------------------------------|-----------------------------------------------|---------------|----------|------|--|
| OLÁ, VISITANTE<br>⊖Sair                                      |          | ≡                        | CENTRAL DE SERVIÇOS   |                    |                    |                                                           |                                                           |                                               |               | CAUCAIA  |      |  |
| f Início                                                     |          | 📕 Emiss                  | Parcelas              |                    |                    |                                                           |                                                           |                                               | ×             |          |      |  |
| O Cadastros Municipais                                       | ~        | - Imprimir p<br>Inscriçê | 2023                  | 2022               | 2021               | 2020                                                      | 2019                                                      | 2018                                          | ;             |          | -    |  |
|                                                              | ~        | - Inscrição*             | DAM                   | Dat                | Data Vencimento    |                                                           | Valor Parcela                                             |                                               |               |          |      |  |
| O Processos                                                  | ~        | 123456                   | COTA UNICA 01/01/2023 |                    | R\$                | R\$ 100                                                   |                                                           |                                               |               |          |      |  |
| O Informações e Formu V<br>Inscriçã<br>1234:                 | 1        | 1ª PARCELA               | 01/01/2023            |                    | R\$                | R\$ 100                                                   |                                                           |                                               |               | ISULTAR  |      |  |
|                                                              | Inscriçã |                          | 2ª PARCELA            | PARCELA 01/01/2023 |                    | R\$                                                       | R\$ 100                                                   |                                               |               |          |      |  |
|                                                              |          | Inscrição                | 3ª PARCELA            | 01/01/2023         |                    | R\$                                                       | R\$ 100                                                   |                                               |               | Detalhar | lhar |  |
|                                                              | 123456-  | 4ª PARCELA               | 0,                    | 01/01/2023         |                    | R\$ 100<br>R\$ 100                                        |                                                           | ə .                                           | 0             |          |      |  |
|                                                              |          |                          | 5ª PARCELA            |                    |                    |                                                           |                                                           |                                               | /             |          |      |  |
|                                                              |          |                          | 6ª PARCELA            | 0                  | 1/01/2023          | R\$                                                       | 100                                                       | ē                                             |               |          |      |  |
|                                                              |          |                          |                       |                    | Rodovia<br>Horário | Prefeitura Mu<br>CE-090, 1076 - Itan<br>de Atendimento: 0 | unicipal de Cau<br>nbé - Caucaia-CE<br>08:00 às 16:00 - S | I <b>caia</b><br>E CEP: 61.60<br>Segunda a Si | 0-970<br>exta |          |      |  |
|                                                              |          |                          |                       | 3                  |                    |                                                           |                                                           |                                               |               |          |      |  |

PASSO

Ao abrir a parcela, será gerado um boleto com duas opções de pagamento : 1) Pix, com QR Code ou 2) código de barras. A rede arrecadadora do IPTU inclui os bancos Caixa Econômica Federal, Bradesco, Itaú, Banco do Brasil, Banco do Nordeste e casas lotéricas.

| 📃 parc | cela |                 |                                          | 1 / 1   - 9      | 90% +   [      | : ¢     |               |  | ± ē | • |
|--------|------|-----------------|------------------------------------------|------------------|----------------|---------|---------------|--|-----|---|
|        |      |                 | PREFEITURA<br>SECRETARIA<br>DAM - IPTU 2 |                  |                |         |               |  |     |   |
|        |      |                 |                                          |                  |                |         |               |  |     |   |
|        |      | Contribuint 🧲   |                                          |                  | J:             |         |               |  |     |   |
|        |      | Endereço:       |                                          |                  |                |         |               |  |     |   |
|        |      |                 |                                          | DADOS I          | DO IMÓVEL      |         |               |  |     |   |
|        |      | Inscrição: 📒    |                                          | (                | Cartografia: 🦲 |         |               |  |     |   |
|        |      | Localização 🧲   |                                          |                  |                |         |               |  |     |   |
|        |      |                 |                                          | DADOS PAR        |                |         |               |  |     |   |
|        |      | Vencimento      | Controle                                 | Valor Parcela    | Multa          | Juros   | Valor Total   |  |     |   |
|        |      |                 | COTA UNICA                               |                  |                |         |               |  |     |   |
|        |      | Autenticação Me | cânica                                   |                  |                |         |               |  |     |   |
|        |      |                 |                                          |                  |                |         |               |  |     |   |
|        |      |                 |                                          | DADOS PAR        | APAGAMENTO     |         |               |  |     |   |
|        |      | Contribuint     |                                          |                  |                | CPF/CNP | J:            |  |     |   |
|        |      | Vencimento      | Controle                                 | Valor Parcela    | Multa          | Juros   | Valor Total   |  |     |   |
|        |      |                 |                                          |                  |                |         |               |  |     |   |
|        |      | 123456789101    | 1 123456789101                           | 11 1234567891011 | 12345678910    | 11      | PAGUE COM PIX |  |     |   |
|        |      |                 |                                          |                  |                |         | QR<br>CODE    |  |     |   |

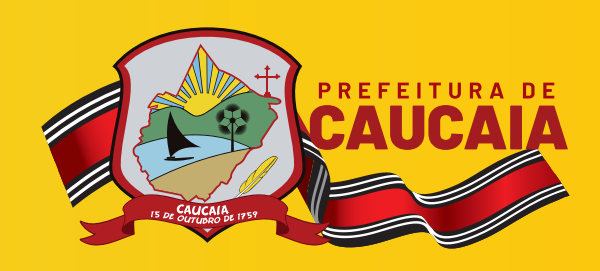

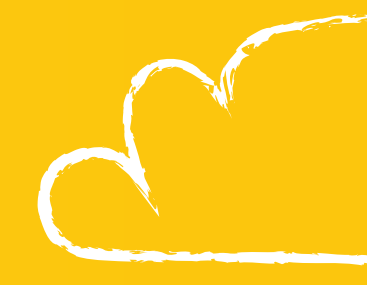

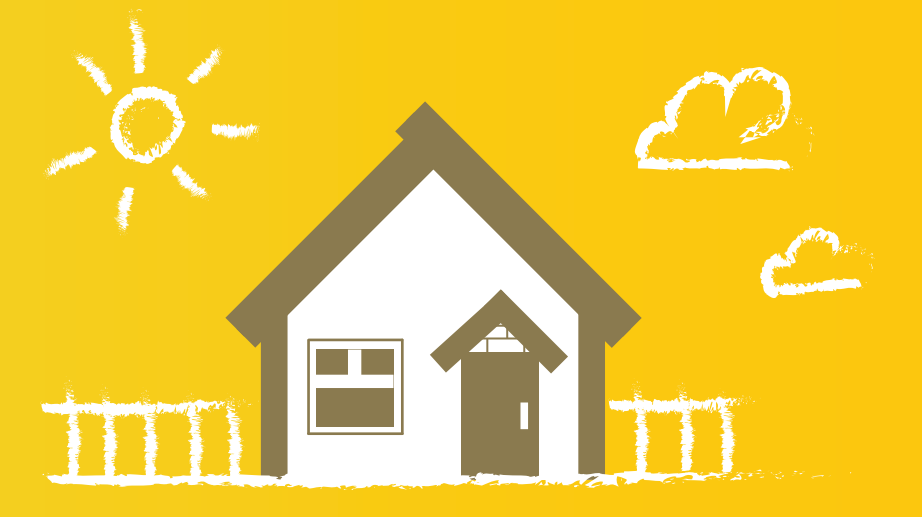

Ao pagar o IPTU em dia, você valoriza o seu imóvel e contribui para o desenvolvimento de Caucaia. Bora melhorar a nossa cidade!

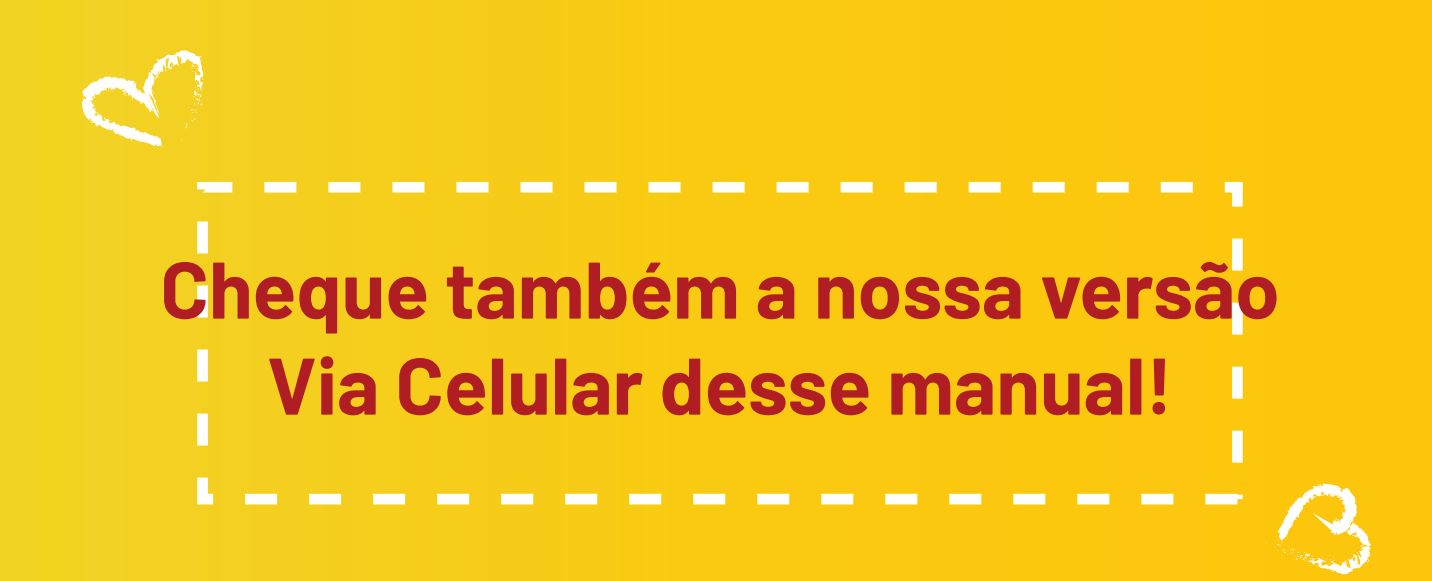